## 直接投资存量权益 登记流程

## 登录网址: http://asone.safesvc.gov.cn/asone/>

| ://asone.satesvc.gov.cn/asone/     | ○ 🦉 国家外汇管理局网」 | 上服务平 ×                                                  |
|------------------------------------|---------------|---------------------------------------------------------|
|                                    |               |                                                         |
| SAFE BIX9NLTETELOMLLI              | 场平台 (/        | ASOne)                                                  |
|                                    |               | (SIOHe))                                                |
|                                    |               |                                                         |
| 公告 常用下载 问题解答 名词解释                  | 更多>>          |                                                         |
| 【国家外汇管理局网上服务平台】国家外汇管理局应用系统技术支持电    | 2016-07-11    |                                                         |
| ◆ 【贸易信贷调查系统】关于贸易信贷调查系统进行维护的通知      | 2016-08-10    | 「机构代码」                                                  |
| ◆【国家外汇管理局网上服务平台】国家外汇管理局系统维护通知      | 2016-07-19    | 用户代码 quanyidj                                           |
| ◆【国家外汇管理局网上服务平台】关于对国际收支网上申报数据进行归   | 2016-07-14    | H10500 2015010142                                       |
| ◆ 【国家外汇管理局网上服务平台】国家外汇管理局系统维护通知     | 2016-06-28    |                                                         |
| ◆ 【国家外汇管理局网上服务平台】国家外汇管理局系统维护通知     | 2016-06-27    | 10 16468 64 68                                          |
| ◆【国家外汇管理局网上服务平台】国家外汇管理局系统维护通知      | 2016-06-02    | 夏 泉                                                     |
| ◆【国家外汇管理局网上服务平台】国家外汇管理局系统维护通知      | 2016-05-12    |                                                         |
| ◆【国家外汇管理局网上服务平台】关于对国际收支网上申报数据进行归   | 2016-04-06    | 系统公告                                                    |
| ◆ 【国家外汇管理局网上服务平台】系统维护公告            | 2016-03-16    | INTRO- NO. HEL                                          |
| ◆ 【国家外汇管理局网上服务平台】关于提供企业业务管理员名称维护和  | 2016-01-26    |                                                         |
| ◆ 【国家外汇管理局网上服务平台】关于对国际收支网上由报数据讲行归  | 2016-01-21    |                                                         |
| ◆ 【国家外汇管理局网上服务平台】关于国家外汇管理局应用服务平台进。 | 2015-12-16    |                                                         |
| ◆【国家外汇管理局网上服务平台】国家外汇管理局政府网站和互联网↓   | 2015-12-04    |                                                         |
| ◆ 【国家外汇管理局网上服务平台】关于对国际协支网上由起新提讲行问  | 2015-10-30    | ¥ 丁的目标的因素专体制在操作状况和                                      |
| ◆ 【国家外汇管理局网上服务平台】关于对国际协支网上申报数据进行外部 | 2015-07-17    | 大丁页勿信契调宣杀统进行维护针通知<br>易信贷调查系统计划于2016年8月10日18时至2016年8月10日 |
|                                    | 2015-07-10    | 时進行系统维护・届け系统将停止对外服务・特批通知。                               |

**请注意:** 1、机构代码为企业的9位数的组织机构代码,如 组织机构代码证上显示为61561561-X,则填写61561561X(不要 横杠);如企业已三证合一,则填写营业执照上统一社会信用代 码中的第9位至第17位数,如信用代码为914412007247247241, 则填写724724724。

2、用户代码统一填写 quanyidj,全部字母为小写;用户密码统一填写 20150101Aa,要注意区分字母大小写顺序。

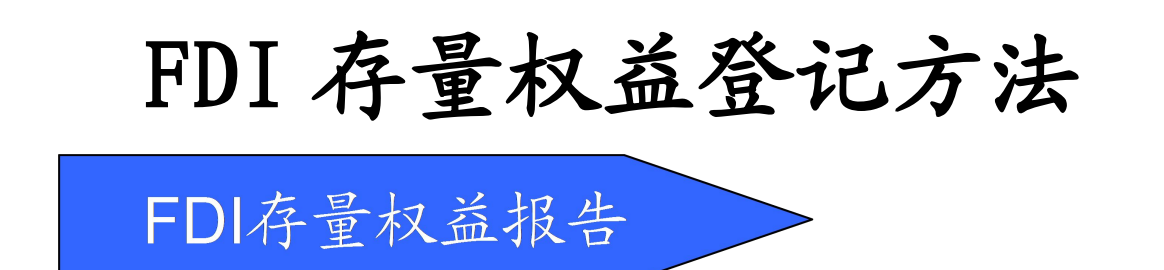

一、登录进入资本项目信息系统(企业版),点击界面左上角的"存量权益一存量权益报告"模块,展开侧边栏。

二、在侧边栏点开"FDI存量权益报告"前的小加号,展开选择"FDI存量权益登记",右边界面出现"查询条件"。

| - SAFP EIR                   | 外汇管理局网上服                             | 务平台 (ASO  | ne)  |        |             |        |          | <ul> <li></li></ul> | ◎ 刷新 ③ 收藏 ④ 修改密码 ④ 注請<br>, 你祝。今天見2016年08日17日 |
|------------------------------|--------------------------------------|-----------|------|--------|-------------|--------|----------|---------------------|----------------------------------------------|
| 溶大项目信息系统(企业版)                |                                      |           |      |        |             |        |          | 17 JBL 32 PG 10 11  |                                              |
| 存單权益 协议信息管理 系统               | *管理 财务信息管理 滞留数据管日                    | 0         |      |        |             |        |          |                     |                                              |
| 存里权益报告。                      | Contract Descent and a second second |           |      |        |             |        |          |                     | ()                                           |
| 全部展开 全部收起                    | <b>  当前位置:企业版™I存重权益登记</b>            |           |      |        |             |        |          |                     |                                              |
| 搜索                           | 查询条件                                 |           |      |        |             |        |          |                     |                                              |
| □ 资源收藏夫                      | 企业代码:                                |           |      |        |             |        | 年度: 2015 |                     | *                                            |
| 日FDI存量权益报告                   | 企业名称:                                | 有限公司      |      |        |             | 3      | 就转状态:    | 洗择一                 | ~                                            |
| 日FDI存重权益登记                   | 由据次数:                                |           |      |        |             | 由招持    | n.构类型:   | 法择—                 | *                                            |
| 日FDI存重权益查询                   | 关次中拉口期-                              |           | _    |        |             |        | - 101    | 32/14               |                                              |
| EFDI存重权益抽样签记                 | 第3步                                  | L.1       | 至    | - /    | 275.382 (0) |        |          |                     |                                              |
| EPUI行里秋金油件查用<br>Epui行里秋金油件查用 |                                      |           |      | 第1步 🤇  | 夏山(f)       |        |          |                     |                                              |
| 四00117里1X面16日                | 甲报/修改(S) 导出(                         | E)        |      |        |             |        |          |                     |                                              |
|                              | 年度 企业代码                              | 企业名称 流转状态 | 申报次数 | 首次申报日期 | 当前申报日期      | 申报机构类型 | 申报机构代码   | 申报机构名称              | 企业所属外汇局名称                                    |
|                              | 1 ( 2015                             | 有限公: 未申报  | 0    |        |             |        |          |                     | 国家外汇管理局肇庆市                                   |
|                              | 第9步                                  |           |      |        |             |        |          |                     |                                              |
|                              | 240.422                              |           |      |        |             |        |          |                     |                                              |
|                              |                                      |           |      |        |             |        |          |                     |                                              |
| r                            |                                      |           |      |        |             |        |          |                     |                                              |
|                              |                                      |           |      |        |             |        |          |                     |                                              |
|                              |                                      |           |      |        |             |        |          |                     |                                              |
|                              |                                      |           |      |        |             |        |          |                     |                                              |
|                              |                                      |           |      |        |             |        |          |                     |                                              |
|                              |                                      |           |      |        |             |        |          |                     |                                              |
|                              |                                      |           |      |        |             |        |          |                     |                                              |
|                              |                                      |           |      |        |             |        |          |                     |                                              |
|                              |                                      |           |      |        |             |        |          |                     |                                              |
|                              |                                      |           |      |        |             |        |          |                     |                                              |
|                              |                                      |           |      |        |             |        |          |                     |                                              |
|                              |                                      |           |      |        |             |        |          |                     |                                              |

三、在"查询条件"中,年度选项默认为当前年检申报年度,如2016年6月须登陆申报2015年度财务数据,系统默认年度选项为"2015"。

四、进入数据申报界面的"三部曲":第1步,点击"查询" 按钮,得到下方的企业申报状态列表;第2步,选中点黑申报年 度(如2015)前面的小圆圈;第3步,点击"申报/修改"按钮, 跳转数据申报界面。

| SAFP EIS                     | 外汇管理局网上服               | 务平台 (A | SOne)  |           |             | ● 菜助 ● 个人中心 ●<br>存留答记去用 | ) 刷新 ④ 收藏 ④ 修改密码 ④ 注销<br>, 你好。公天是2016年08月17日 |  |  |  |
|------------------------------|------------------------|--------|--------|-----------|-------------|-------------------------|----------------------------------------------|--|--|--|
| 资本项目信息系统(企业版)                |                        |        |        |           |             |                         |                                              |  |  |  |
| 存里权益 协议信息管理 系统               | ·<br>管理 财务信息管理 带留数据管日  | Ŧ      |        |           |             |                         | 4.5                                          |  |  |  |
| 。存里权益报告。                     |                        |        |        |           |             |                         | ()                                           |  |  |  |
| 全部展开全部收起                     | 当前位置:FDT存里权益登记-基本信息表设置 |        |        |           |             |                         |                                              |  |  |  |
| · 授系                         | 企业信息                   |        |        |           |             |                         |                                              |  |  |  |
| □ 资源收藏夹                      | 企业代码:                  |        |        |           | 企业名称:       | 有限公司                    |                                              |  |  |  |
| 曰FDI存量权益报告                   | 年度:                    | 2015   |        |           | 申报机构类型:     | 企业                      |                                              |  |  |  |
| □FDI存里权益登记                   | 企业联系人:                 | 1      |        |           | 企业联系电话:     |                         |                                              |  |  |  |
| BFDI存重权益宣词<br>BFDI存重权益宣词     |                        |        |        |           |             |                         |                                              |  |  |  |
| PFD1行里秋金抽样堂花<br>PFD1方母机於抽样态流 | 代理信息                   |        |        |           |             |                         |                                              |  |  |  |
| 田ODT存留权益报告                   | 代理申报机构代码:              |        |        |           | 代理申报机构名称:   | 有限公司                    |                                              |  |  |  |
|                              | 代理申报机构联系人:             |        |        |           | 代理申报机构联系电话: |                         |                                              |  |  |  |
|                              |                        |        |        |           |             |                         |                                              |  |  |  |
|                              | 备注栏                    |        |        |           |             |                         |                                              |  |  |  |
|                              | 申报/审核说明                | 意见内容   |        | 日其        | A           | 操作人代码                   |                                              |  |  |  |
|                              |                        |        | 下一步(E) | 导入EXCE1年月 | 度报告表格(E) 〕  | 50                      |                                              |  |  |  |
|                              |                        |        |        |           |             |                         |                                              |  |  |  |
|                              |                        |        |        |           |             |                         |                                              |  |  |  |
|                              |                        |        |        |           |             |                         |                                              |  |  |  |
|                              |                        |        |        |           |             |                         |                                              |  |  |  |
|                              |                        |        |        |           |             |                         |                                              |  |  |  |
|                              |                        |        |        |           |             |                         |                                              |  |  |  |
|                              |                        |        |        |           |             |                         |                                              |  |  |  |
|                              |                        |        |        |           |             |                         |                                              |  |  |  |
|                              |                        |        |        |           |             |                         |                                              |  |  |  |
|                              |                        |        |        |           |             |                         |                                              |  |  |  |
|                              |                        |        |        |           |             |                         |                                              |  |  |  |
|                              |                        |        |        |           |             |                         |                                              |  |  |  |

五、首先填写企业基本信息,企业联系人和联系电话为必 填项。填写完毕后点击"下一步",进入数据填报页面。或者, 点击导入 EXCEL 年度报告表格,将相应报表导入系统即可。

|                              | R外汇管理局网上服务平台 (ASO                            | ne)     |           | 在留容  | 记专用,你好。今天是2016年08月17F |  |
|------------------------------|----------------------------------------------|---------|-----------|------|-----------------------|--|
| 资本项目信息系统(企业版)                |                                              |         |           |      |                       |  |
| 存里权益 协议信息管理 系                | 绕管理 财务信息管理 滞留数据管理                            |         |           |      |                       |  |
| 存重权益报告。                      |                                              |         |           |      |                       |  |
| 全部展开 全部收起                    | 当前位置:FDI存里权益登记-外商投资企业外方权益统计表设置               |         |           |      |                       |  |
| 搜索                           |                                              |         |           |      |                       |  |
| 3 资源收藏夹                      | 编制单位:                                        | ć i     | 有限公       | 同道   | 报时间: 2016-08-1        |  |
| FDI存重权益报告                    | 组织机构代码:                                      |         | to in the | ■    | 币单位: 人民币Cr            |  |
| 日FDI存重权益登记                   | / II你<br>——————————————————————————————————— |         | 用也归致      |      | 期未致                   |  |
| 日FDI存重权益查询                   |                                              |         | 0.00      |      | 0.00                  |  |
| EFD1存里权益抽样变化<br>EFD1存量权益抽样变流 | 共中: 流动反广                                     |         | 0.00      |      | 0.00                  |  |
| BODI存單权益报告                   | 非:常如更产                                       |         | 0.00      |      | 0.00                  |  |
|                              | 二、外商投资企业实行合计                                 |         | 0.00      |      | 0.00                  |  |
|                              | 其中: 短期烦债                                     |         | 0.00      |      | 0.00                  |  |
|                              | 长期负债                                         |         | 0.00      |      | 0.00                  |  |
|                              | 三、归属外商投资企业全体股东的权益                            |         | 0.00      |      | 0.00                  |  |
|                              | 园、归属于外方胶东的权益                                 |         | 0.00      |      | 0.00                  |  |
|                              | 4.1归属外方股东的实收资本                               |         | 0.00      |      | 0.00                  |  |
|                              | 4.2外方股东享有的公积金及留存收益额                          |         | 0.00      |      | 0.00                  |  |
|                              | 其中: 资本公积                                     |         | 0.00      |      | 0.00                  |  |
|                              | 盈余公积                                         |         | 0.00      |      | 0.00                  |  |
|                              | 未分配利润                                        |         | 0.00      |      | 0.00                  |  |
|                              | 4.3其它                                        |         | 0.00      |      | 0.00                  |  |
|                              | 五、外商投资企业少数股东权益                               |         | 0.00      |      | 0.00                  |  |
|                              | 六、外方投资者实际出资额                                 |         | 0.00      |      | 0.00                  |  |
|                              | 七、外裔投资企业应付外方股利                               |         | 0.00      |      | 0.00                  |  |
|                              | 八、外裔投资企业盈利情况                                 | 当期(上年)数 | 历年累计      |      |                       |  |
|                              | 归属于外商投资企业全体服东的争利润                            |         | 0.00      | 1    | 0.00                  |  |
|                              | 其中: 外方服东享有的净利润                               |         | 0.00      |      | 0.00                  |  |
|                              | 分配外方服东的利润金额合计                                |         | 0.00      |      | 0.00                  |  |
|                              | 汇往外方服车的利润金额合计                                |         | 0.00      |      | 0.00                  |  |
| ~                            | 附注(仅投资性外商投资企业填写)                             |         |           |      |                       |  |
|                              | 权益法核算子公司中事有的权益期末资<br>由.付股利                   | 本公司利润   | 遊本八和      | 那令从和 | 其他                    |  |

六、请如实、准确地填报数据。附注提示: 仅投资性外商

投资企业填写。如果只是一般的外商投资企业,无须填写附注内容。填妥该表后,点击"提交外汇局",即可完成申报。

七、完成申报后,可通过 FDI 存量权益查询功能查询申报 状态。

## ODI 登记方法

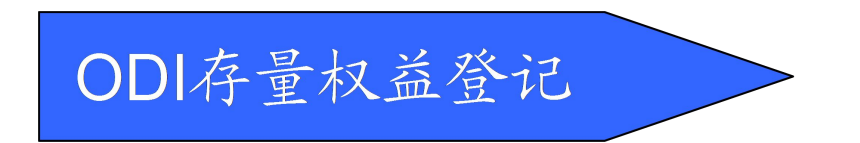

一、登录进入资本项目信息系统(企业版),点击界面左上角的"存量权益一存量权益报告"模块,展开侧边栏。

二、在侧边栏点开"ODI存量权益报告"前的小加号,展开选择"ODI存量权益登记",右边界面出现"查询条件"。

| Care -         |                  |          | 100           |      |                                          |       |        | ) 帮助 ⑧ 个人中 | 心 : ③ 刷新 ④ 收藏 ④ | 修改范码 🐵 注销    |
|----------------|------------------|----------|---------------|------|------------------------------------------|-------|--------|------------|-----------------|--------------|
|                | 邻北官埋局网上          | 服务半台(    | ASOne)        |      |                                          |       |        | 存量登记       | 毎用, 您好。今天是      | 2016年08月17日  |
| 资本项目信息系统(企业版)  | 1                |          |               |      |                                          |       |        |            |                 | A D          |
| 存里权益 协议信息管理 系  | 統管理 财务信息管理 滞留数据  | 管理       |               |      |                                          |       |        |            |                 |              |
| <b>开里权</b> 全报告 |                  |          |               | 1    |                                          |       |        |            |                 |              |
| 全部展开 全部收起      | 当前位置:企业版ODI存里权益资 | 5记       |               |      |                                          |       |        |            |                 |              |
| 搜索             | 查询条件             |          |               |      |                                          |       |        |            |                 |              |
| □ 资源收藏夫        | 主体组织机构代码         |          |               |      | 主体                                       | 名称 📠  | ŧ      | 限公司        |                 |              |
| EFDI存量权益报告     | 年份 20            | 015      | × .           |      |                                          |       |        |            |                 |              |
| BODI存重权益报告     | 申报机构类型:          | 请选择一     | *             |      | 申报                                       | 状态 一请 | 选择一    | *          |                 |              |
| 日ODI存重权益查询     | 境外投资企业代码         |          |               |      | 境外投资企业                                   | 名称    |        |            |                 |              |
| □ ODI存 里权益抽样登记 | 申报日期             |          | □至            | 3    |                                          |       |        |            |                 |              |
| 日ODI存重权益抽样查询   | 境外投资企业投资总额 0.    | . 00     | 至 0.00        |      |                                          |       |        |            |                 |              |
|                | 境外投资企业中方投资总额 0.  | . 00     | 至 0.00        | -    | 17 - 1 - 1 - 1 - 1 - 1 - 1 - 1 - 1 - 1 - |       |        |            |                 |              |
|                | 第3步              |          | 第15           | 查询   | (Q)                                      |       |        |            |                 |              |
|                | 新建/修改 导出(E)      | )        |               |      | -                                        |       |        |            |                 |              |
|                | 境外标的企业列表         |          |               |      |                                          |       |        |            |                 |              |
|                | 境外投资企业代码 墳       | 协投资企业名称  | 境外投资企业所在国别或地区 | 申报状态 | 年份                                       | 申报日期  | 申报机构类型 | 申报股东代和     | 申报股东名称          | 境外投资企业:      |
|                | E E              | 有限公司     | HEG 中国香港特别行政区 | 未申报  | 2015                                     |       |        |            |                 | 2015-10-23 1 |
|                | 第2步              |          |               |      |                                          |       |        |            |                 |              |
|                |                  |          |               |      |                                          |       |        |            |                 |              |
|                |                  |          |               |      |                                          |       |        |            |                 |              |
|                |                  |          |               |      |                                          |       |        |            |                 |              |
|                |                  |          |               |      |                                          |       |        |            |                 |              |
|                |                  |          |               |      |                                          |       |        |            |                 |              |
|                |                  |          |               |      |                                          |       |        |            |                 |              |
|                |                  |          |               |      |                                          |       |        |            |                 |              |
|                |                  |          |               |      |                                          |       |        |            |                 |              |
|                |                  |          |               |      |                                          |       |        |            |                 |              |
|                | <                |          |               |      |                                          |       |        |            | _               | >            |
|                | M 4 第 1 页, 共页    | ▶ M ±1条数 | 8, 現示1-1章     |      |                                          |       |        |            |                 | -            |
|                |                  | /(*//SAI |               |      |                                          |       |        |            |                 |              |

三、在"查询条件"中,年度选项默认为当前年检申报年

度,如2016年6月须登陆申报2015年度财务数据,系统默认年度选项为"2015"。

四、进入数据申报界面的"三部曲":第1步,点击"查询" 按钮,得到下方的企业申报状态列表;第2步,选中点黑申报年 度(如2015)前面的小圆圈;第3步,点击"申报/修改"按钮, 跳转数据申报界面。

| 既东信息             |              |                |                                            |  |  |
|------------------|--------------|----------------|--------------------------------------------|--|--|
|                  | 年份 2015      |                |                                            |  |  |
| 竟外投资企业基本信息情况表)境  | 外直接投资中方权益统计表 |                |                                            |  |  |
| 境外投资企业基本信息情况表    |              |                |                                            |  |  |
| 境外投资企业名称         | 有限公司         | 境外投资企业所在国别或地区  | HKG 中国香港特别行政区                              |  |  |
| 境外投资外汇登记编号       | FC           | 境外投资企业投资总额(美元) | ) 6759589.16                               |  |  |
| 境外投资企业中方投资总额(美元) | 6759589.16   | 境外投资企业外汇登记日期   | 2015-10-23 18:41:16.0                      |  |  |
| 申报股东代码           |              | 申报股东名称         | 」<br>「一一一一一一一一一一一一一一一一一一一一一一一一一一一一一一一一一一一一 |  |  |
| 境内股东持股比例合计(%)    | •            | 境外投资企业实际成立日期   |                                            |  |  |
| 联系人              |              | 联系电话           |                                            |  |  |
| 填表日期             | 2016-08-17   |                |                                            |  |  |
| 脅注               |              |                | < >                                        |  |  |

五、首先在"境外投资企业基本信息情况表"填写企业基本信息,带红色星号标志的为必填项。填写完毕后点击"境外直接投资中方权益统计表"选项卡,进入数据填报页面。

| 东信息 在份 0015                                                                                                    |                                                               |                                                         |                                                      |                                                                   |
|----------------------------------------------------------------------------------------------------|---------------------------------------------------------------|---------------------------------------------------------|------------------------------------------------------|-------------------------------------------------------------------|
| 年初了2015<br>最外投资企业基本信息情况表 境外直接投资中方权益统计表                                                                                                    |                                                               |                                                         |                                                      |                                                                   |
| 境外直接投资中方权益统计表                                                                                                    |                                                               |                                                         |                                                      |                                                                   |
|                                                                                                    |                                                               | 202010                                                  |                                                      | 金额单位:                                                             |
| 指标                                                                                                    |                                                               | 期初數                                                     | 1                                                    | 期末数                                                               |
| 一、境外投资企业资产合计                                                                                                    | 0.00                                                          |                                                         | 0.00                                                 |                                                                   |
| 其中:流动资产                                                                                                    | 0.00                                                          |                                                         | 0.00                                                 | *                                                                 |
| 其中: 非流动资产                                                                                                    | 0.00                                                          |                                                         | 0.00                                                 | *                                                                 |
| 二、境外投资企业负债合计                                                                                                    | 0.00                                                          |                                                         | 0.00                                                 |                                                                   |
| 其中:短期负债                                                                                                    | 0, 00                                                         |                                                         | 0.00                                                 | *                                                                 |
| 其中:长期负债                                                                                                    | 0.00                                                          |                                                         | 0.00                                                 | *                                                                 |
| 三、归属于境外投资企业全体股东的权益                                                                                                    | 0.00                                                          | *                                                       | 0.00                                                 | *                                                                 |
| 其中:归属中方股东的权益                                                                                                    | 0.00                                                          |                                                         | 0.00                                                 | *                                                                 |
| 其中:归属中方股东的未分配利润余额                                                                                                    | 0.00                                                          |                                                         | 0.00                                                 | *                                                                 |
| 四、境外投资企业少数股东权益                                                                                                    | 0.00                                                          | *                                                       | 0.00                                                 | *                                                                 |
| 五、境外投资企业应付中方服利                                                                                                    | 0.00                                                          |                                                         | 0.00                                                 | *                                                                 |
| 六、境外投资企业盈利情况                                                                                                    |                                                               | 当期(上年)数                                                 |                                                      | 历年累计                                                              |
| 日属于境外投资企业全体股东的净利润                                                                                                    | 0.00                                                          | •                                                       | 0.00                                                 | *                                                                 |
| 其中:中方服东享有的争利闰                                                                                                    | 0.00                                                          |                                                         | 0.00                                                 | *                                                                 |
| 分配中方服东的利润金额合计                                                                                                    | 0.00                                                          | *                                                       | 0.00                                                 | *                                                                 |
| 汇回中方服东的利润金额合计                                                                                                    | 0.00                                                          | *                                                       | 0.00                                                 | *                                                                 |
| <b>备注栏</b>                                                                                                    |                                                               |                                                         |                                                      |                                                                   |
| 备注:                                                                                                    |                                                               |                                                         |                                                      | $\bigcirc$                                                        |
| 大土街巨活动                                                                                                    |                                                               |                                                         |                                                      |                                                                   |
| (*) "急快走"、"李杰协说声"、"超期负债"、"长期负债"及"资产合计"、<br>(*) "急慢于我外说完心让全体最大的公司"转等第一层放制外说完让(含量430<br>用关大键未到的关键。计其后道等。<br>(*) "我们长远会让之激展方包。"并容器一层以外将这些1 (含量430<br>、"做力长远会让之激展方包。并容器一层以外形成之时,会参数<br>"应用了上的资料"。主义上包要为保险最大支付长于方段部列(未能都应付的)、<br>(*) "应用了上的资料"。主义上包要为保险最大支付长于方段部列(未能都应付的)。(*) | 、"负债合计"按照第一层级境<br>PV)合并财务报表相关会计科目<br>财务报表相关会计科目填写。<br>《维闭税款》。 | 妙报资企业(含壤外特殊目的公司,<br>真写,"其中:归属中方服东的积益<br>目填至。"其中,中方服东的积益 | 以下簿称境外SPV)合并财务报<br>"、"其中:归属中方服东的未<br>利润"结由方配和比例或约定比例 | 転祖关会计科目描写。<br>計画刊词余額"按中方服权比例或约定比例(<br>■ / 第合根光注律: №0000000、注解反復石。 |

六、请如实、准确地填报数据,带红色星号标志的为必填 项。填妥该表后,点击"保存",即可完成申报。

七、完成申报后,可通过 0DI 存量权益查询功能查询申报状态。